## วิธีสมัครใช้บริการหักเงินค่าซื้อหน่วยลงทุน บลจ.วรรณ ผ่านช่องทาง ATM ของธนาคารทหารไทย

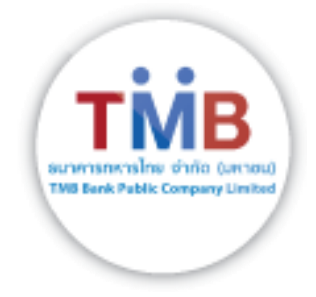

- 1. ใส่บัตร ATM / ใส่รหัส
- เลือก "ถามยอด/อื่น ๆ"
- เลือก "บริการสมัครหักบัญชีอัตโนมัติ"
- เลือก "สมัครบริการหักบัญชีอัตโนมัติ"
- 5. เลือก "<mark>ยืนยัน</mark>"
- ประเภทบัญชีเลือก "ออมทรัพย์"
- เลือก "หลักทรัพย์/กองทุน"
- 8. เลือก "**บลจ.วรรณ**" **(3947)**
- ใส่เลขอ้างอิง 1 (เลขผู้ถือหน่วยที่บลจ.วรรณ ออกให้)
- 10. ใส่เลขอ้างอิง 2 (**เลขบัตรประชาชน**)
- 11. ใส่หมายเลขมือถือ
- 12. เลือก "<mark>ยืนยัน</mark>"
- 13. รับใบบันทึกรายการ (\*รายการจะถูกยกเลิก หากไม่มีใบบันทึกรายการ)